## MANUALE Media Library On Line MLOL

## Cos'è MLOL ?

MLOL è la biblioteca digitale italiana, accessibile 24 ore al giorno, 7 giorni su 7, utilizzata dalla Biblioteca Centrale Srečko Vilhar per il prestito online gratuito. Attraverso il portale, puoi usufruire, gratuitamente e in qualsiasi luogo, della collezione digitale della biblioteca: e-book, audio book, archivi di immagini e molto altro.

# mlol

## **COME ACCEDERE A MLOL**

Iscriversi al servizio di prestito digitale MLOL è semplice:

- Inviare alla mail <u>infolibro7@gmail.com</u> il modulo allegato compilato correttamente e in modo leggibile;
- una volta fatto ciò avverrà l'iscrizione;
- il sistema vi invierà un' e-mail con <u>username</u> (da voi scelto e inserito nel modulo) e la <u>pas-</u> <u>sword</u> che sarà personale.

NELLA PAGINA SUCCESSIVA TROVATE IL MODULO DI ISCRIZIONE (da stampare , compilare e inoltrre a infolibro7@gmail.com )

Campi obbligatori:

- Nome e Cognome
- Luogo e data di nascita
- Residenza
- E-mail (<u>leggibile</u>)
- Username (<u>a scelta, leggibile</u>)
- Luogo e data di iscrizione
- Firma

Numero: OSREDNJA BIBLIOTECA CENTRALE KNJIŽNICA SREČKA VILHARJA KOPER SREČKO VILHAR CAPODISTRIA ENG | DEU A BIBLIOTECA DIGITALE ITALIANA IN ISTRIA MEDIALIBRARYONLINE ML CERCA HOME 🧅 INFO 🗸 START Tipologie Argomenti

Evid. štev.:

#### VPISNICA - MODULO DI ISCRIZIONE ALLA BIBLIOTECA DIGITALE ITALIANA IN ISTRIA

#### (za odrasle – per gli utenti adulti)

| Ime in priimek / Nome e cognome                 |  |
|-------------------------------------------------|--|
| Kraj in datum rojstva / Luogo e data di nascita |  |
| Naslov stalnega bivališča / Residenza           |  |
| Naslov začasnega bivališča / Recapito           |  |
| Štev. mobil. tel./Cellulare                     |  |
| E-mail                                          |  |
| Username (po lastni izbiri / a scelta)          |  |

#### (za nepolnoletne člane – per gli utenti minorenni)

| Ime in priimek starša (skrbnika)      |  |
|---------------------------------------|--|
| Nome e cognome del genitore (tutore)  |  |
| Naslov stalnega bivališča / Residenza |  |
| Naslov začasnega bivališča / Recapito |  |

| Številka izkaznice / Numero tessera biblioteca |  |
|------------------------------------------------|--|
| Ustanova / Istituzione CNI preposta            |  |
|                                                |  |
|                                                |  |

#### IZJAVA

Izjavljam, da sem seznanjen s Pravili poslovanja knjižnice z uporabniki in jih bom pri uporabi storitev knjižnice spoštoval. S podpisom dovoljujem, da se moji osebni podatki, skladno z zakonom, obdelujejo izključno za potrebe knjižnice.

#### DICHIARAZIONE

Dichiaro di essere a conoscenca del Regolamento della biblioteca che intendo rispettare. Firmando questo modulo acconsento affinche' i miei dati personali, in conformita' con le leggi vigenti, possano essere usati esclusivamente per le esigenze della biblioteca.

Kraj in datum vpisa / Luogo e data di iscrizione:

Podpis / Firma:

## **ACCEDI A MLOL - FAI IL LOGIN**

Prima di tutto, fai il Login, (accedi alla pagina https://www.medialibrary.it/home/ cover.aspx) inserendo lo username ( scelto da te al momento dell'iscrizione) ,password (che riceverai in un'e-mail direttamente dal server e che sarà personale) e selezionando dalla tendina l'ente di riferimento che nel nostro caso è la "Biblioteca Srecko //ilhar Capodistiva".

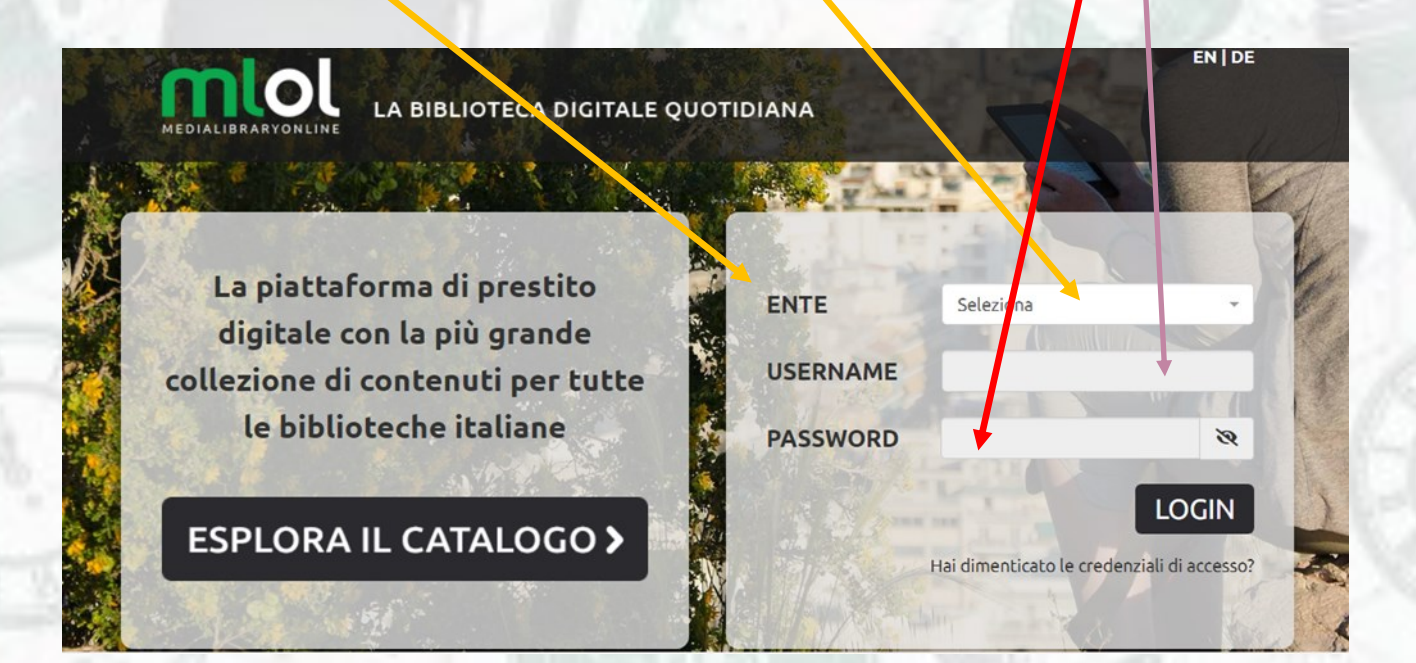

## **COSA PUOI TROVARE SU MLOL**

I contenuti della collezione si suddividono in "Risorse MLOL" (2 prestiti/download mensili della durata di 14 giorni) e "Risorse Open" (prestiti/download infiniti).

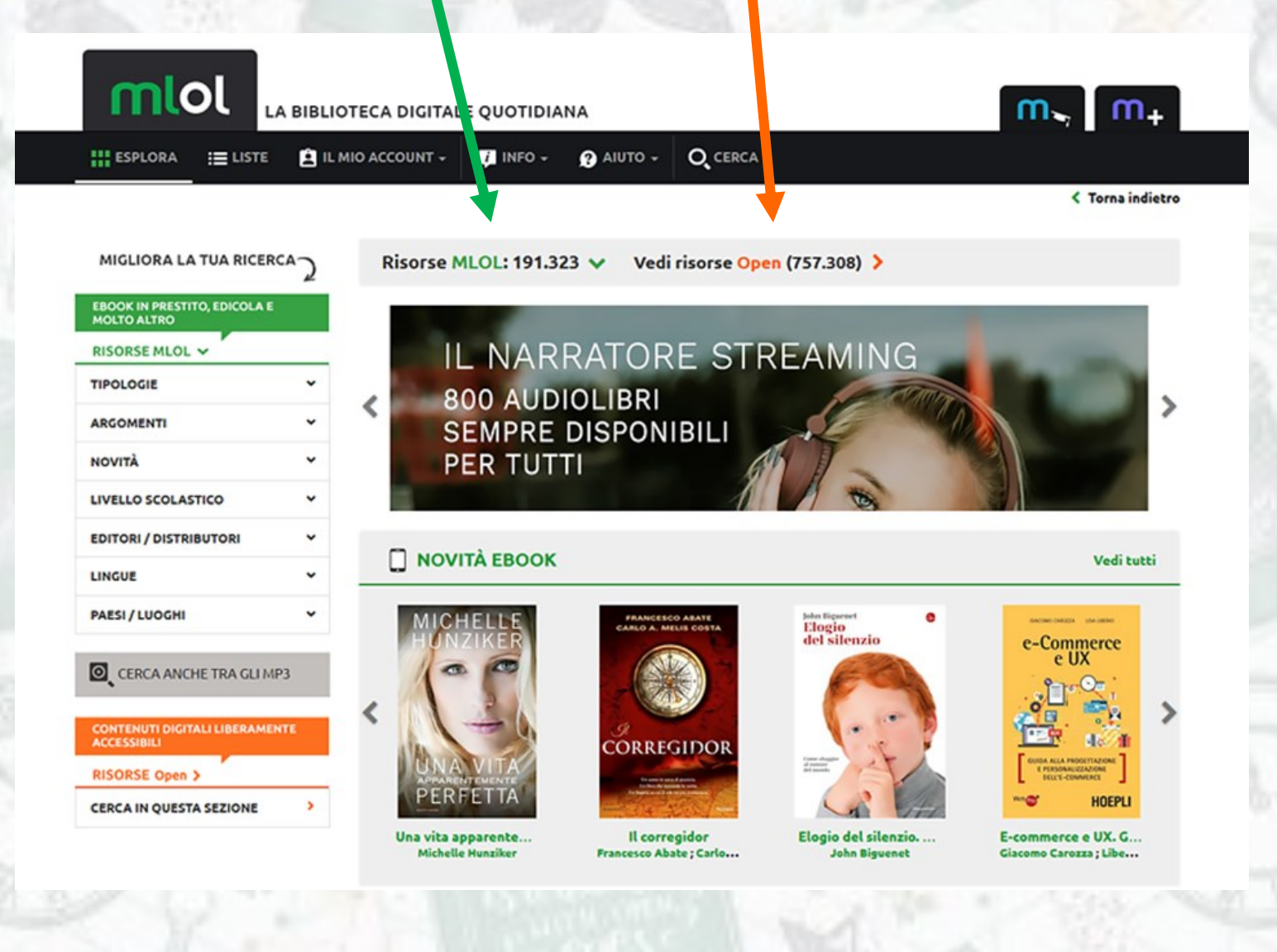

## DAI RISULTATI DELLA TUA RICERCA, SCEGLI IL CONTENUTO DIGITALE CHE DESIDERI.

Se vuoi scaricare un e-book della biblioteca, vai su **Tipologia** e nella tendina che si aprirà potrai scegliere tra audiolibri, E-book download ed edicola;

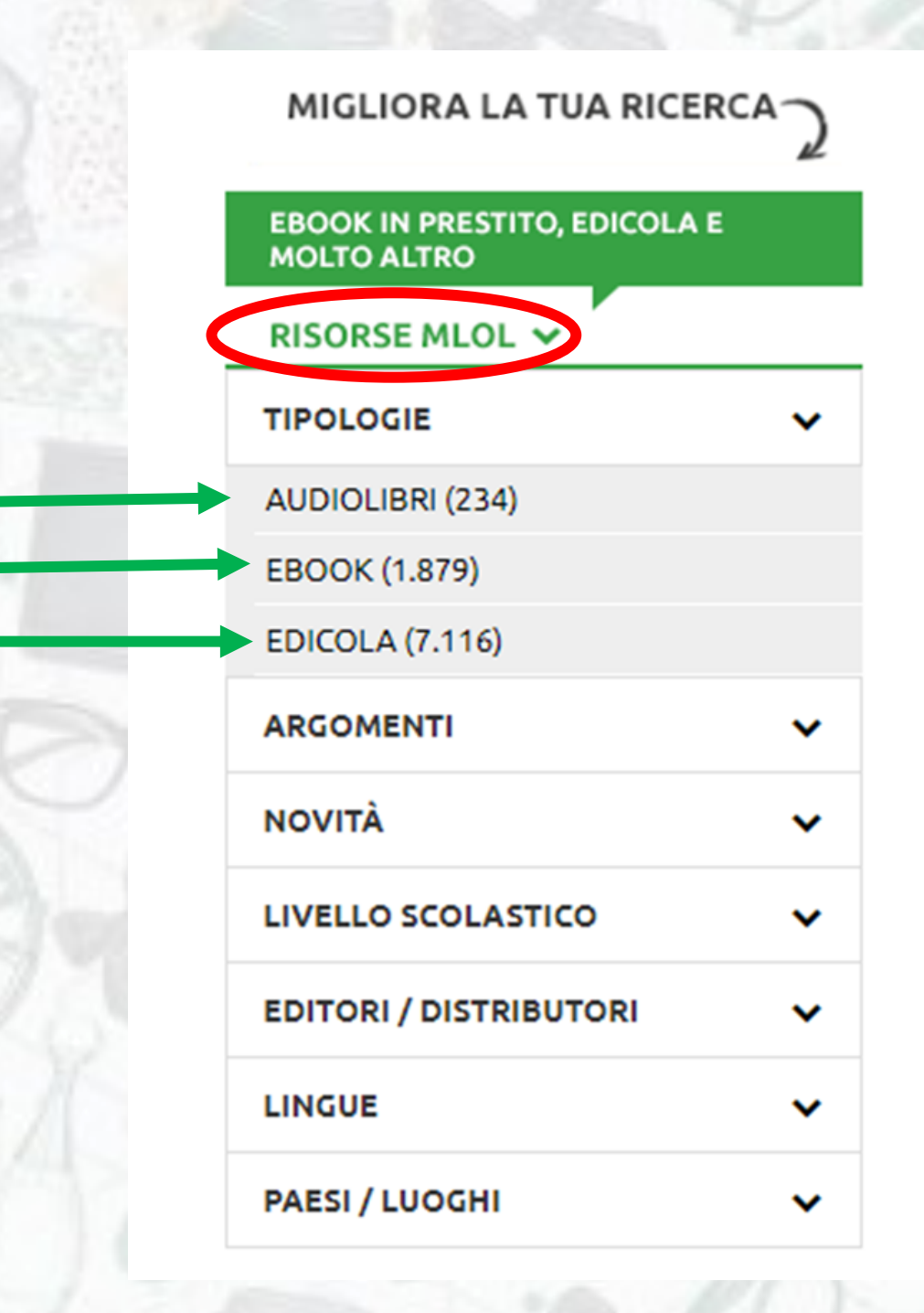

Una volta davanti alla scheda del media che desideri prendere in prestito, <u>clicca su</u> Scarica e-book, e-learning, edicola... la risorsa verrà trasferita sul tuo

### PC o altro supporto digitale

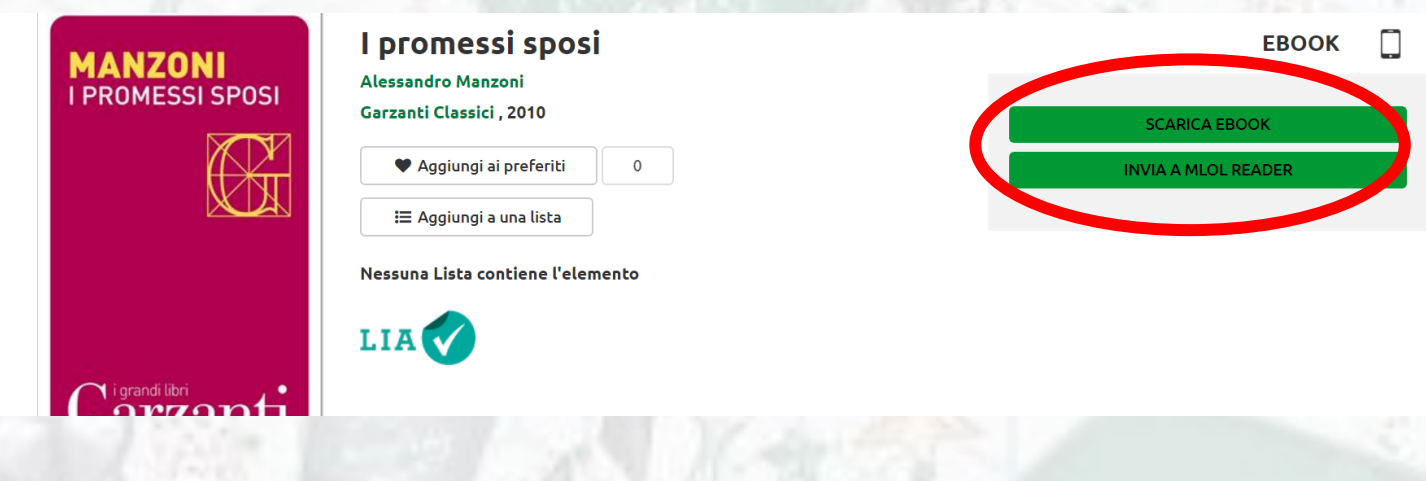

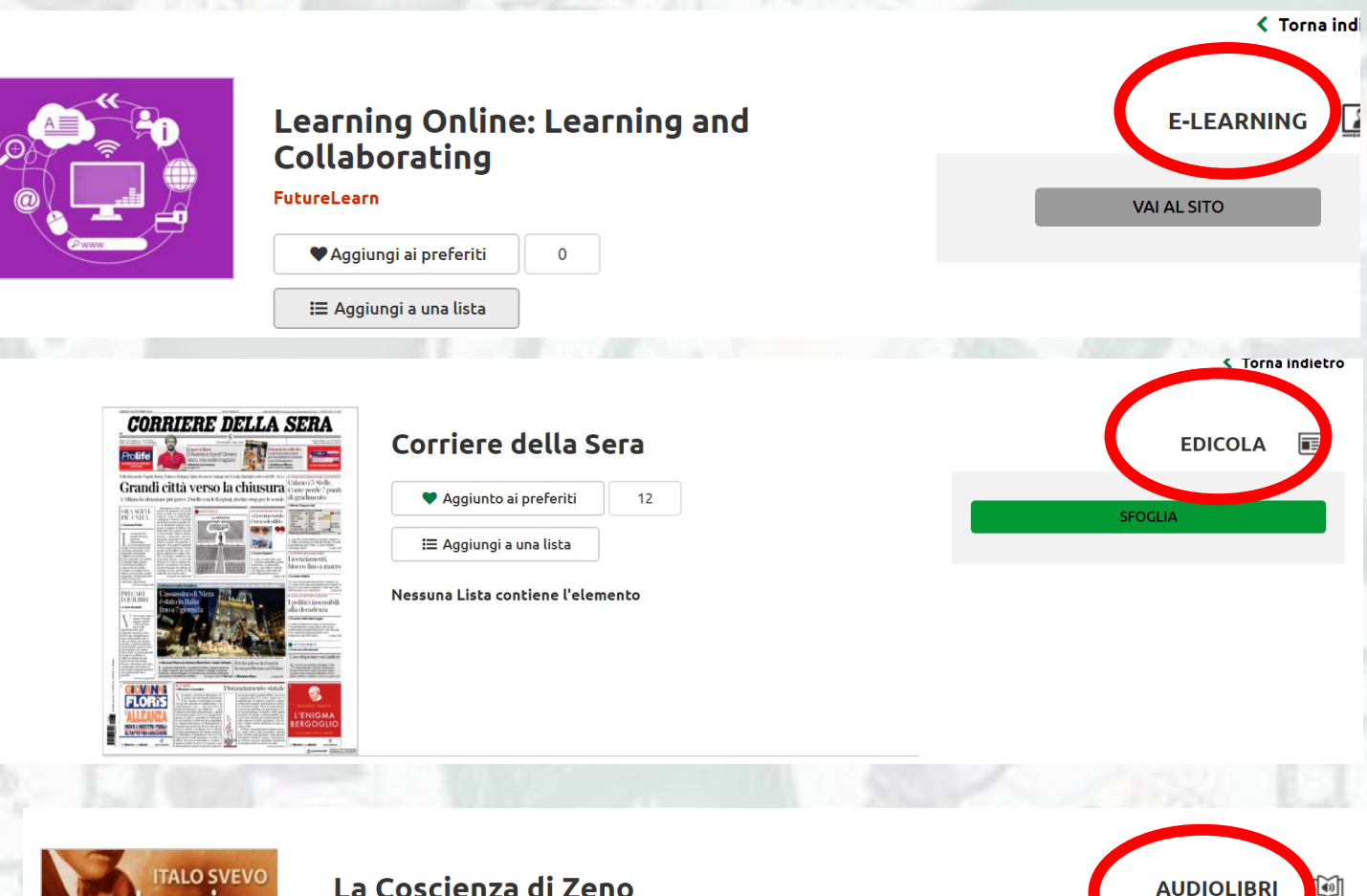

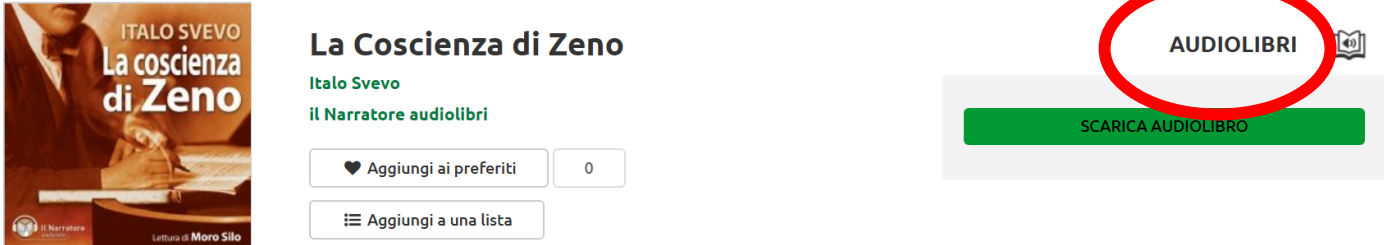

Il filtro "Argomenti" ti permette di trovare risorse del campo che ti interessa: usali per navigare MLOL e per raffinare le tue ricerche.

## Importante nella selezione di ciò che può maggiormente risultare utile:

LA SCELTA DEL LIVELLO DIDATTICO E LA LINGUA NELLE TENDI-NE DEDICATE

| MIGLIORA LA TUA RICERCA~                        | ) |  |        |
|-------------------------------------------------|---|--|--------|
| EBOOK IN PRESTITO, EDICOLA E                    | 2 |  | E      |
|                                                 |   |  | B      |
| TIPOLOGIE 🗸                                     | • |  | т      |
| ARGOMENTI                                       | • |  | A      |
| (3.212)                                         | * |  | N      |
| LETTERATURA E STUDI<br>LETTERARI (265)          |   |  | L      |
| LIBRI PER BAMBINI,<br>RAGAZZI E DIDATTICI (715) | h |  | S      |
| LINGUA (7)                                      |   |  | S      |
| MATEMATICA E SCIENZE<br>(77)                    |   |  | S      |
| MEDICINA (20)                                   | 1 |  | S      |
| NARRATIVA E ARGOMENTI<br>CORRELATI (1.234)      |   |  | C      |
| OPERE INTERDISCIPLINARI<br>DI CONSULTAZIONE E   | • |  | E      |
| NOVITÀ 🗸                                        | • |  | -      |
|                                                 | • |  | P      |
| EDITORI / DISTRIBUTORI                          |   |  | C<br>A |
| LINGUE 🗸                                        |   |  | R      |
| PAESI / LUOGHI                                  | • |  |        |

| RISORSE MLOL 🗸                         |     |  |  |
|----------------------------------------|-----|--|--|
| TIPOLOGIE                              | ~   |  |  |
| ARGOMENTI                              | ~   |  |  |
| NOVITÀ                                 | ~   |  |  |
| LIVELLO SCOLASTICO                     | ~   |  |  |
| SCUOLA DELL'INFANZIA (                 | 49) |  |  |
| SCUOLA PRIMARIA (317)                  |     |  |  |
| SCUOLA SECONDARIA DI 1°<br>GRADO (105) |     |  |  |
| SCUOLA SECONDARIA DI 2°<br>GRADO (77)  |     |  |  |
| EDITORI / DISTRIBUTOR                  | I   |  |  |
|                                        |     |  |  |
| PAESI / LUOGHI                         | ~   |  |  |
|                                        | -   |  |  |
| ACCESSIBILI                            | 2   |  |  |
| RISORSE Open >                         |     |  |  |

BOOK IN PRESTITO, EDICOLA E

# Leggere di più per vedere più lontano

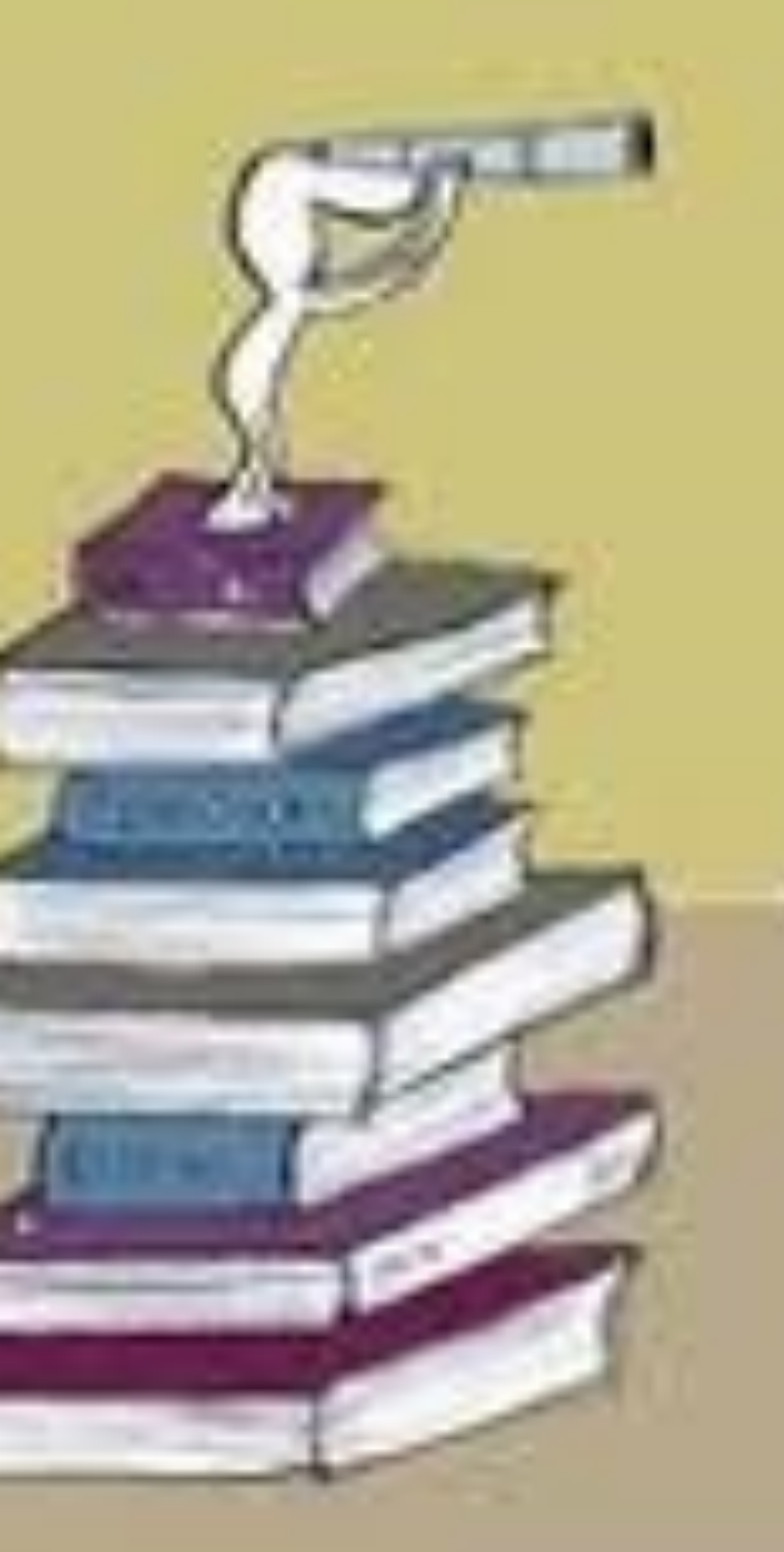

1000